## Accéder au Module « Foot Animation Loisir » via FOOTCLUBS

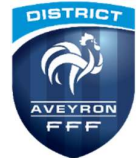

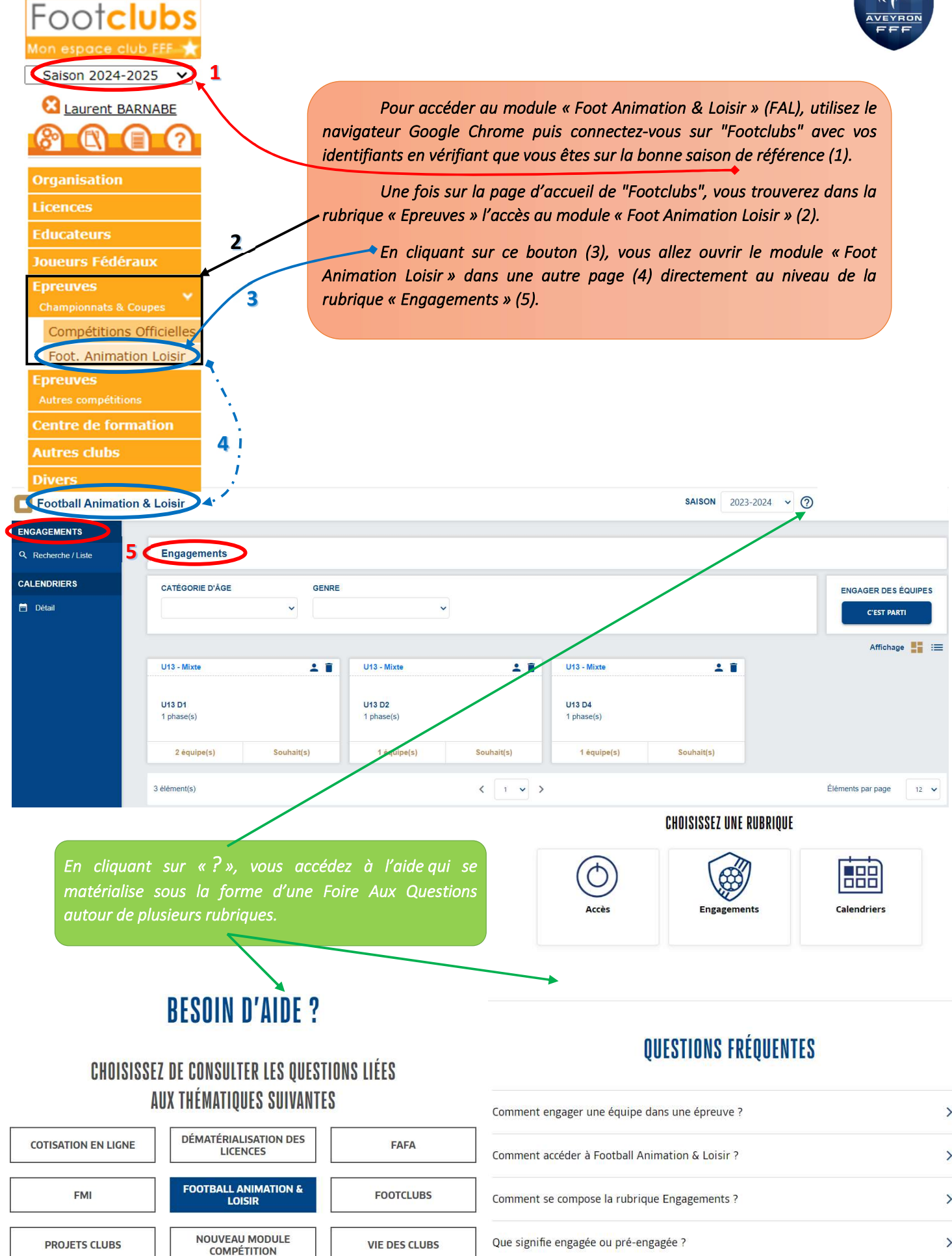

PROJETS CLUBS